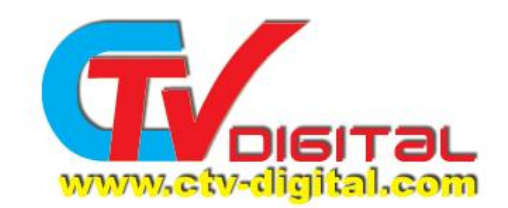

## SKYBOX F5,F4, F3 and M3 HD Card Sharing Setup

- 1, Prepare a available Cccam code and select it ,as following code:
- C: test001.ctvdigital.com 63001 user001 password001 yes
- N: test002.ctvdigital.com 63002 user002 password002 01 02 03 04 05 06 07 08 09 10 11 12 13 14
- 2, Use Wordpad to open "Cccam.CFG" file , and copy the available code into the wordpad and save it .
- 3, Then copy the Cccam.CFG file with available code into your USB driver .
- 4, Connect the USB driver with the HD model's usb port .

| Edit Channel | Channel Edit<br>Favourites Edit<br>Delete All |
|--------------|-----------------------------------------------|
|              | USB disk A connected                          |
| Move OK      | Exit                                          |

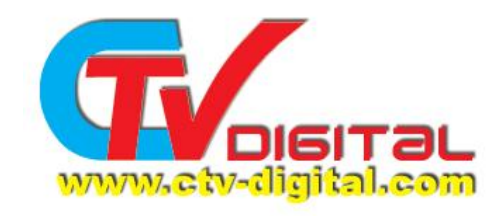

5, Press manu into Network Local Setting, and press "6666", see the Pic. 1

| Network Local Setting | Network Setting Upgrade By Network Network App |
|-----------------------|------------------------------------------------|
|                       |                                                |
|                       | EmilEvit                                       |

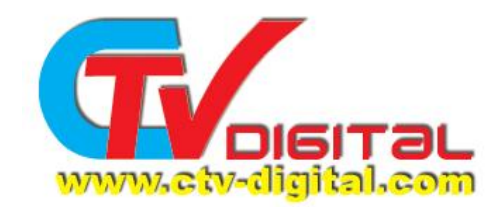

| Network Local Setting | Network Setting |
|-----------------------|-----------------|
|                       | Camds Setup     |
|                       |                 |
|                       |                 |
| Change 🚺 Move         | OK OK Exit      |

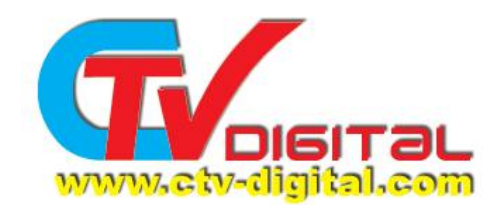

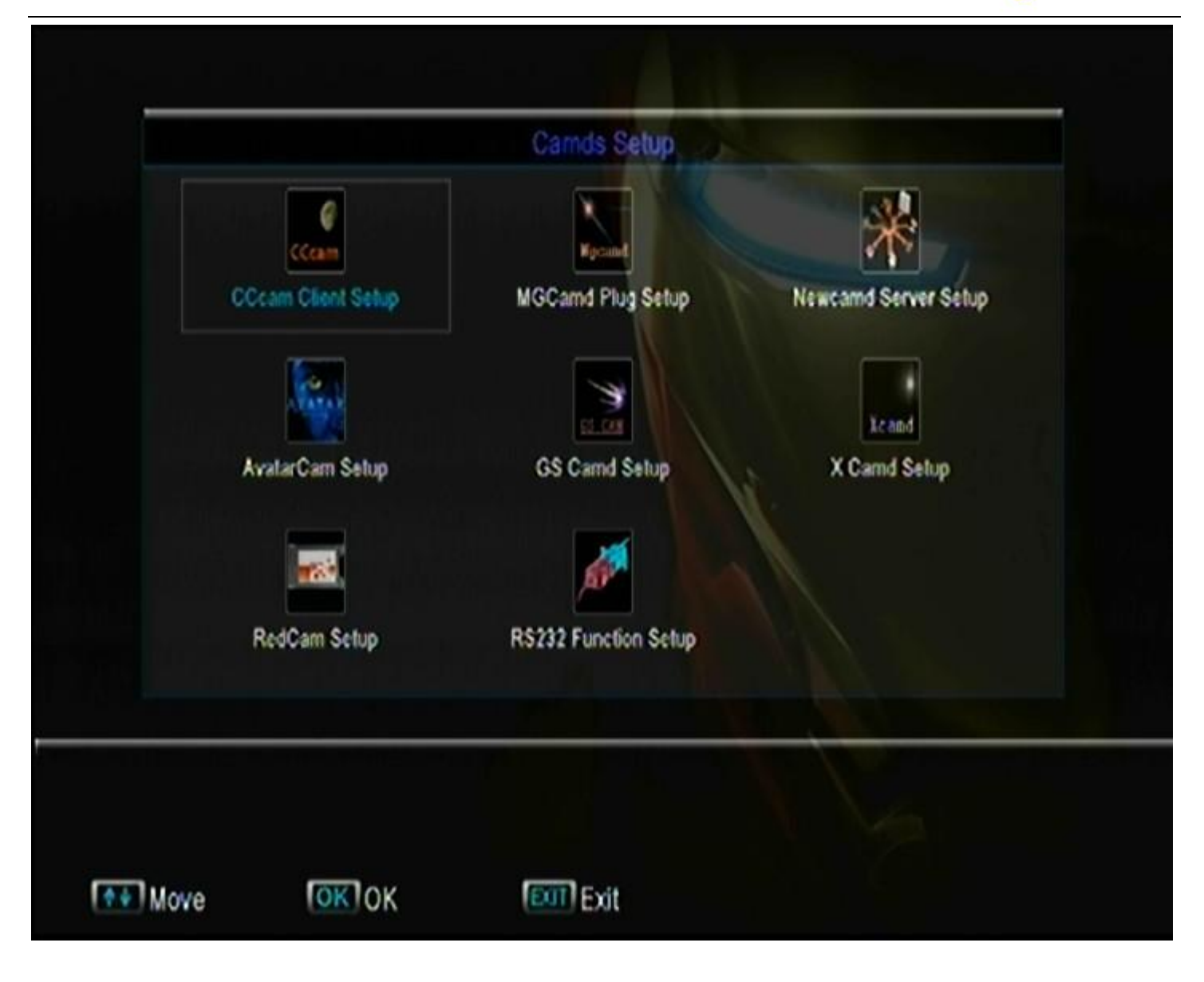

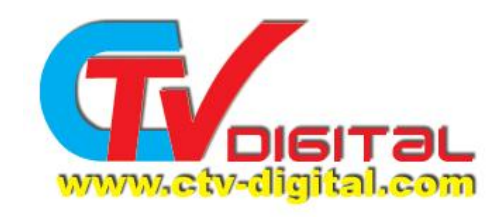

## 6, Select CCcam Client and read CC cam.cfg From USB , press OK ,see the Pic

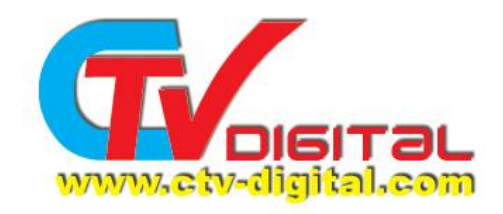

|              |            |                     | 1      |   |
|--------------|------------|---------------------|--------|---|
| Update File  |            | Add Update Files    | 5      |   |
| Manage Co    | 1 CCcam.   | cfg (CCcam Plug)    |        |   |
| Copy files b | 2 CCcam.   | prio (CCcam Plug)   |        |   |
|              | 3 constan  | t.cw (CCcam Plug)   |        |   |
|              | 4 SoftCarr | h.key (CCcam Plug)  |        |   |
|              | 5 smartca  | rd.conf (CCcam Plug |        |   |
| 14 A 1       | Add        | Read                | Cancel | ^ |
|              |            |                     | 11     |   |
|              |            |                     |        |   |
|              |            |                     |        |   |
|              |            |                     |        |   |
|              |            |                     |        |   |

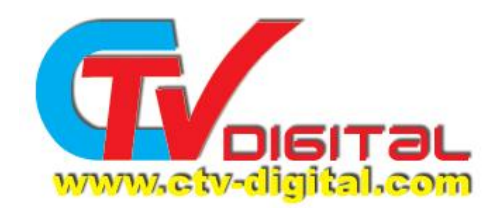

| 7. | $\Delta$ fter read the s | available code | please select  | CCcam cfg and  | nress OK A   | nd Read  | see Pic |
|----|--------------------------|----------------|----------------|----------------|--------------|----------|---------|
| 1, | Allel leau life a        | available coue | ,piease select | CCCamerica and | press OR. A. | nu Keau, | SEE FIC |

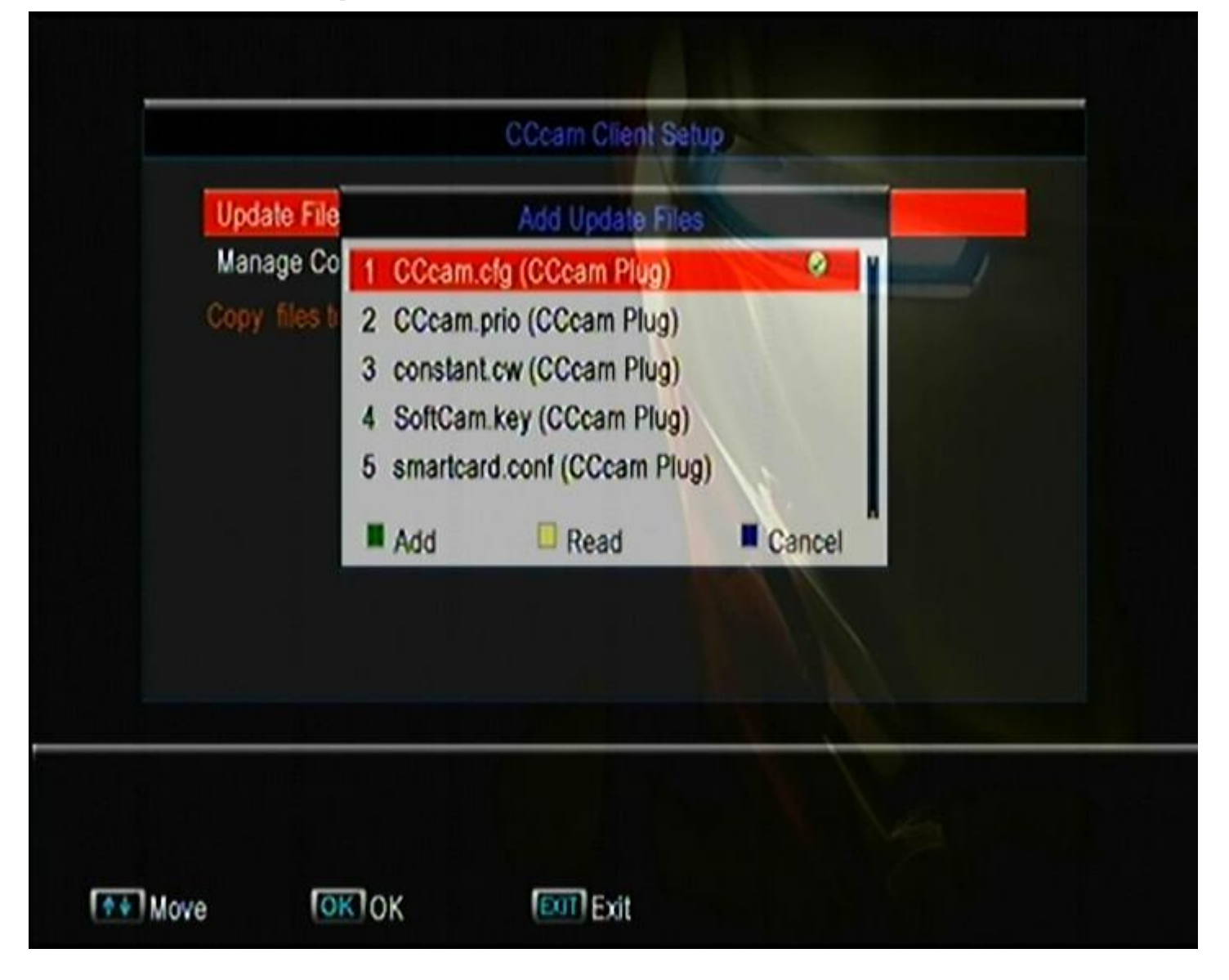

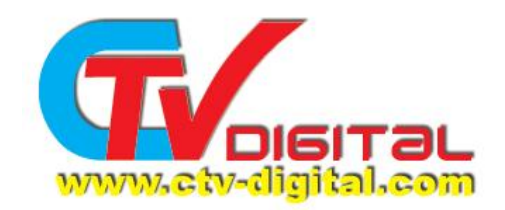

| CCc                                                                                                    | am Client Setup |
|----------------------------------------------------------------------------------------------------|-----------------|
| Update Files By USB<br>Manage Config Files<br>Now Reading/Cccam.cfg<br>Find new account!<br>Save data OK.<br>Read All Finished! |                 |
| Move OKIOK E                                                                                                    | IT Fxit         |

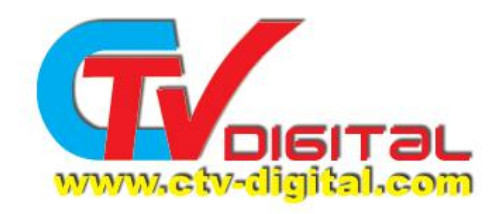

## 8, Select Manage Config files >>CCcam.cfg>>.

|              |                  | A CONTRACTOR OF THE OWNER OF THE OWNER OWNER OF THE OWNER OWNER OWNER OWNER OWNER OWNER OWNER OWNER OWNER OWNER OWNER OWNER OWNER OWNER OWNER OWNER OWNER OWNER OWNER OWNER OWNER OWNER OWNER OWNER OWNER OWNER OWNER OWNER OWNER OWNER OWNER OWNER OWNER OWNER OWNER OWNER OWNER OWNER |  |
|--------------|------------------|----------------------------------------------------------------------------------------------------|--|
| Update File  | Manage Co        | nlig Files                                                                                                    |  |
| Manage Co    | 1 CCcam.cfg      |                                                                                                    |  |
| Now Readin   | 2 CCcam.prio     |                                                                                                    |  |
| Find new ac  | 3 constant.cw    |                                                                                                    |  |
| Save data C  | 4 SoftCam.key    |                                                                                                    |  |
| Read All Fin | 5 smartcard.conf | 1.                                                                                                    |  |
|              |                  | Canaal                                                                                                    |  |
|              |                  | Gancer                                                                                                    |  |
|              |                  |                                                                                                    |  |
|              |                  |                                                                                                    |  |
|              |                  |                                                                                                    |  |
|              |                  |                                                                                                    |  |
|              |                  |                                                                                                    |  |

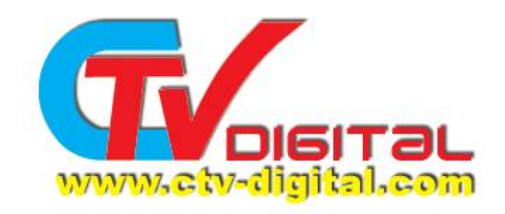

|    |           |       | Mar      | nage CCcam.o | 19.       |   |
|----|-----------|-------|----------|--------------|-----------|---|
|    | 1 C: Serv | er X  | 2iVNo103 | 11270        | No Active |   |
|    |           |       |          |              |           | - |
|    |           |       |          |              |           |   |
|    |           |       |          |              | Vr.       |   |
|    |           |       |          |              |           |   |
|    |           |       |          |              |           |   |
|    |           |       |          |              |           |   |
|    |           |       |          |              | 5         |   |
| De | elete All | Activ | /e       | Delete       | DDA 🛄     |   |

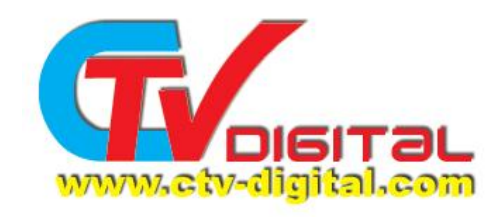

| 9. | Select | ОК о | n the | Account | and | Menu | Save | Settings |
|----|--------|------|-------|---------|-----|------|------|----------|
|----|--------|------|-------|---------|-----|------|------|----------|

|             | ni a Lic  | sge o craince |             | Sec. 1 |
|-------------|-----------|---------------|-------------|--------|
| 1 C: Server | X2IVNo103 | 11270         | No Active 🛛 |        |
|             |           |               |             |        |
|             |           |               |             |        |
|             |           |               |             |        |
|             |           |               | W.          |        |
|             |           |               |             |        |
|             |           |               |             |        |
|             |           |               |             |        |
|             |           |               |             |        |

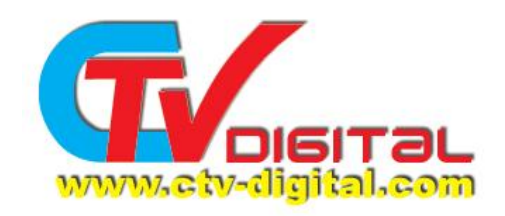

|            |              | Manage CCcam        | cfg           |        |
|------------|--------------|---------------------|---------------|--------|
| 1 C: Se    | aver X21     | VNo103 11270        | No Active 🛛 🖉 |        |
|            |              |                     |               |        |
|            |              |                     |               |        |
|            |              | Saving data, please | e wait-       |        |
|            |              |                     |               |        |
|            |              |                     |               | Le Ara |
|            |              |                     |               |        |
| Delete All | Active       | 🗐 Delete            | Add           |        |
| A          | <b>OK</b> OK | FTT FVH             | Chevelluida   |        |

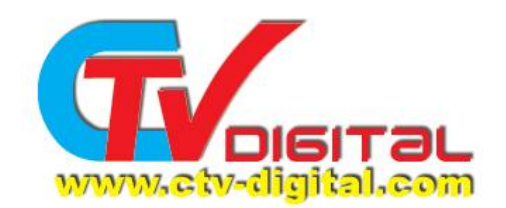

10. Network setting, you can use the Ethernet or WiFi or GPRS, and then select "Active ", press OK. And the STB will reboot.

|                         | Network Setting     |         |  |
|-------------------------|---------------------|---------|--|
|                         |                     |         |  |
| 0ª                      | w 🔁                 |         |  |
| Ethernet                | WIFI                | GPRS    |  |
| Active                  | Active              | Active  |  |
| Setup                   | WiFi Manager        | Setup   |  |
| Current Network interfa | setup<br>ice: GPRS. |         |  |
|                         |                     |         |  |
|                         |                     | ALC: NO |  |
|                         |                     |         |  |

A. Ethernet

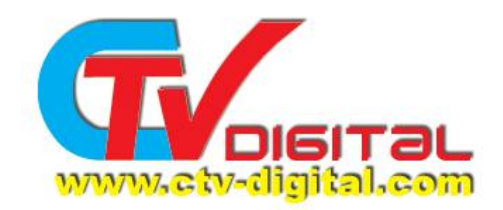

|                                                | Network Setting                                                                                                    |                         |
|------------------------------------------------|----------------------------------------------------------------------------------------------------|-------------------------|
| Ethernet<br>Active<br>Setup<br>Current Network | Warning: after active this interface, the other network interfaces will be closed. Configure it after box restart, active and reboot now ? | GPRS<br>Active<br>Setup |
| Change                                         |                                                                                                    |                         |

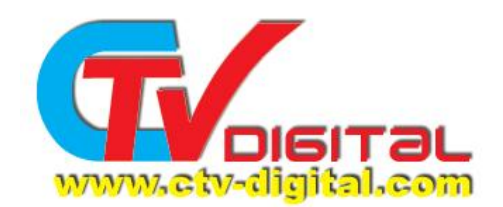

| Network Local Setting |                 |  |
|-----------------------|-----------------|--|
| DHCP                  | • 0a •          |  |
|                       | 192168.001.122  |  |
|                       | 255 255 255.000 |  |
|                       | 192 168 001 001 |  |
| DNS Preferred         | 192,168,001,001 |  |
| DNS Alternate         | 192.168.001.001 |  |
| Apply                 |                 |  |
|                       |                 |  |
|                       |                 |  |

At the DHCP , you can set to "on" and Apply, so the stb will get the IP.

B.wifi

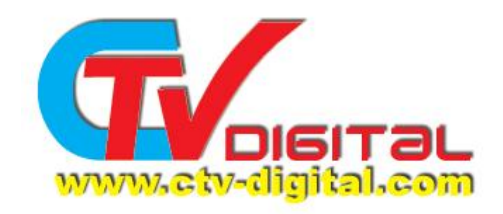

|                                                | Network Setting                                                                                                    |                         |
|------------------------------------------------|----------------------------------------------------------------------------------------------------|-------------------------|
| Ethernet<br>Active<br>Setup<br>Current Network | Warning: after active this interface, the other network interfaces will be closed. Configure it after box restart, active and reboot now ? | CPRS<br>Active<br>Selup |
|                                                |                                                                                                    | Va                      |

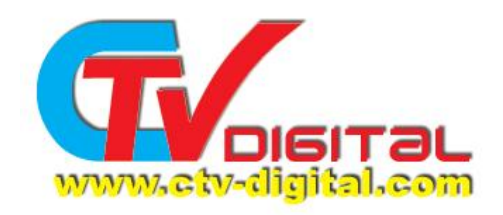

|      |                                                |                    | 1             |        |
|------|------------------------------------------------|--------------------|---------------|--------|
|      | [WiFi]                                         | : Device Plug IN   |               |        |
|      |                                                |                    |               |        |
| 0007 | CCTV-MUSIC(K_Telstar 12)<br>FQ 3840 H SR 27500 | All Satellite      | SUBI NUCH DES | 00:12  |
| tv   | No Information                                 |                    | 0%            | SNR 3% |
| 0    | <b>ខេត្តខ</b> ុក គេ គេ គ                       | E REE   KALLAN PAT |               |        |

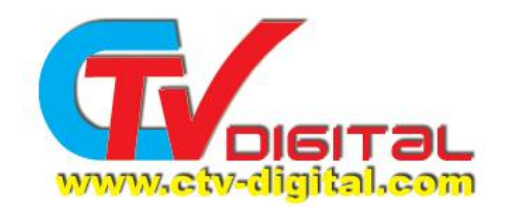

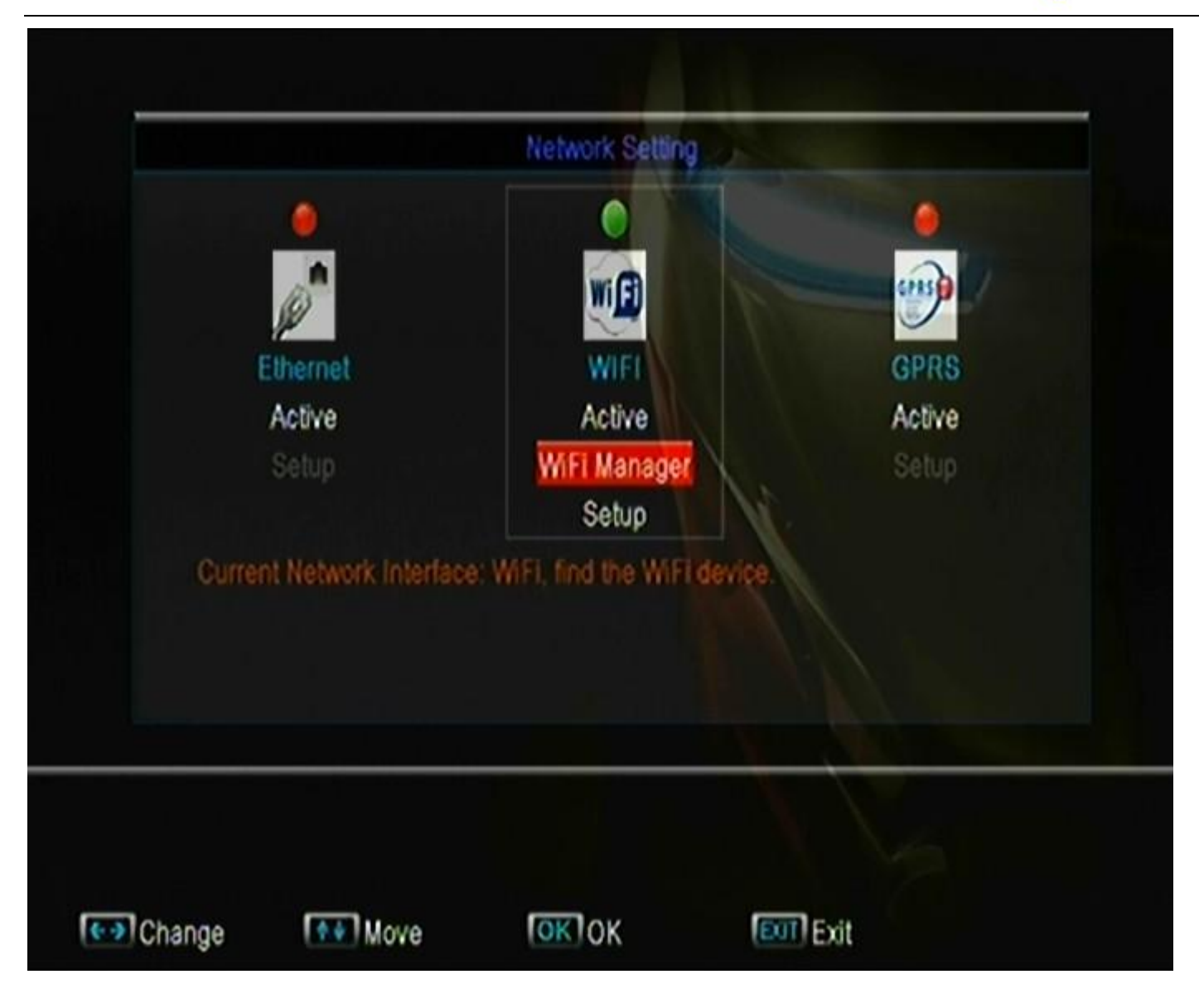

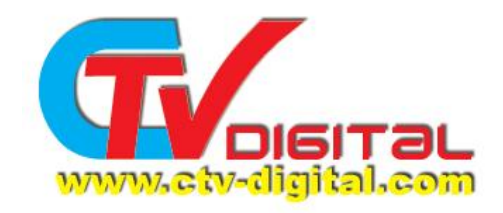

|                  | WiFi Manager     |      |
|------------------|------------------|------|
|                  | WiFi Device: Off | ¢    |
|                  |                  |      |
|                  |                  |      |
|                  |                  |      |
|                  |                  |      |
|                  |                  |      |
|                  |                  |      |
| Signal Intensity |                  | - 0% |
| organit crossin) |                  |      |
|                  |                  |      |
|                  |                  |      |

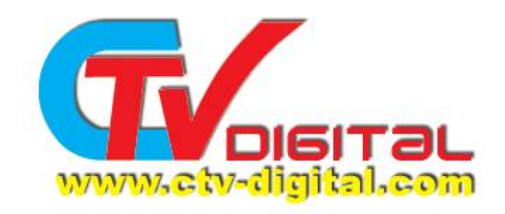

| WiFi Device: Off M Are you sure to enable WiFi device? Yes No |
|---------------------------------------------------------------|
| Are you sure to enable WiFi device?                           |
| Signal Intensity 0%                                           |

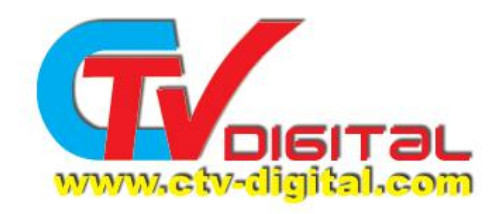

|                           | WIFI Manager     |                    |
|---------------------------|------------------|--------------------|
| 4                         | WiFi Device: Off | Participant of the |
| Signal Inte               | Waiting          | 0%                 |
| Signal Inte<br>Signal Qua | ensity           | 0%                 |

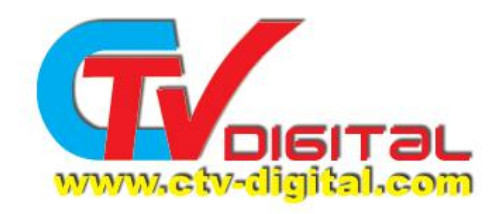

|                  | WiFi Manager      |      |
|------------------|-------------------|------|
|                  | WiFi Device: Off  | •    |
|                  |                   |      |
|                  |                   |      |
|                  |                   |      |
|                  |                   |      |
|                  | [WiFi]: Device ON |      |
|                  |                   |      |
| Signal Intensity |                   | - 0% |
| Signal Quality — |                   | - 0% |
|                  |                   |      |
|                  |                   |      |

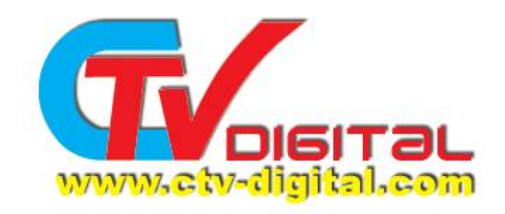

| -  |                                    |                   |              |        |
|----|------------------------------------|-------------------|--------------|--------|
| .* | Wi                                 | Fi Device: On (No | t Connected) |        |
| 1  | HG520s                             | \$WPA             | 68           | - 11-  |
| 2  | Tenda_487178                       | \$WPA             | 69           |        |
| 3  | TP-LINK_512810                     | \$WPA2            | 67           |        |
| 4  | ChinaNet-zdMT                      | \$WPA             | 67           |        |
| 5  | TP-LINK_JOE                        | \$WPA2            | 71           |        |
| 6  | xiong                              | \$WPA2            | 69           |        |
|    |                                    |                   |              |        |
|    | Signal Intensity<br>Signal Quality |                   | 65           | %<br>% |
|    |                                    |                   |              |        |
|    |                                    |                   |              |        |

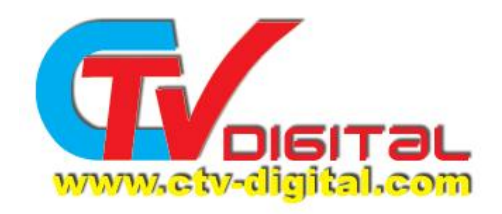

|                           | and and and and and and and and and and |
|---------------------------|-----------------------------------------|
| AP Connect                | nected)                                 |
| Network SSID: TP-LINK_JOE | 67 /                                    |
| Signal Level(%): 70%      | 69                                      |
| Encrypt Mode: WPA2PSK_AE  | s 67                                    |
| IPv4 Address: N/A         | 67                                      |
| Key( 0)[empty]:           | 70                                      |
| Show Key: Ye              | s 69                                    |
|                           |                                         |
| Connect Ca                | ancel 70%                               |
| organi contra             | 70%                                     |
|                           |                                         |
|                           |                                         |

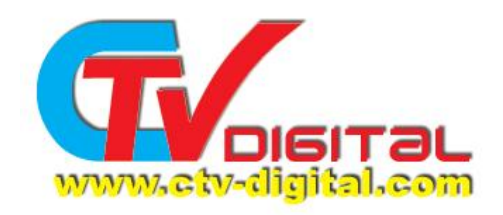

| AD Concert                  | nected) |
|-----------------------------|---------|
| AP Connect                  | nectes) |
| Network SSID: TP-LINK JOE   | 67      |
| Signal Level(%): 69%        | 69      |
| Encrypt Mode: WPA2PSK_AES   | 67      |
| IPv4 Address: N/A           | 67      |
| Key(12)[1-12]: 075589472511 | 70      |
| Show Key: Yes               | 69      |
|                             |         |
| Connect Cancel              | 70%     |
| Signal Quality              | 70%     |
|                             |         |
|                             |         |

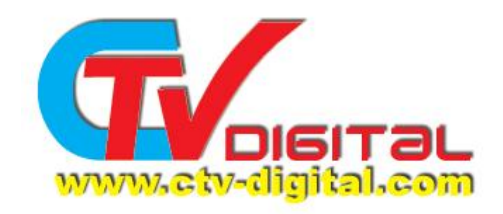

| - |                                    | TIT T Morea        | per .      |   |
|---|------------------------------------|--------------------|------------|---|
|   | 1                                  | MiFi Device: On (C | onnecting) | • |
| 1 | HG520s                             | \$WPA              | 69         |   |
| 2 | Tenda_487178                       | \$WPA              | 69         |   |
| 3 | TP-LINK_512810                     | \$WPA2             | 67         |   |
| 4 | ChinaNet-zdMT                      | A11/01             |            |   |
| 6 | TP-LINK_JOE                        | Connecting         |            |   |
| 6 | xiong                              |                    |            |   |
|   | Signal Intensity<br>Signal Quality |                    | 699<br>699 | 5 |
|   |                                    |                    | 11         |   |

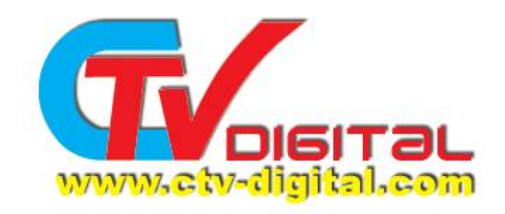

|   |     |                  | WiFi Manag                  | let and a |       |  |
|---|-----|------------------|-----------------------------|-----------|-------|--|
|   | (1) |                  | WiFi Device: On (Connected) |           | •     |  |
| 1 |     | TP-LINK_JOE      | \$WPA2                      | 85        |       |  |
|   |     |                  |                             |           |       |  |
|   |     |                  | [WiFi]: AP Conn             | ected!    |       |  |
| 1 |     | ¢innal Intensity |                             | 111       | 85W   |  |
|   |     | Signal Quality   |                             |           | - 85% |  |
|   |     |                  |                             |           |       |  |

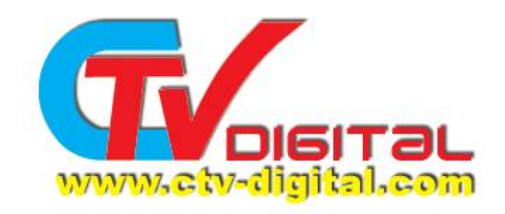

|     |                                    | WiFi Mana            | ger and     |                |
|-----|------------------------------------|----------------------|-------------|----------------|
|     |                                    | WiFi Device: On (C   | •           |                |
| 1   | TP-LINK_JOE                        | \$WPA2               | 85          | /              |
|     |                                    |                      |             |                |
|     |                                    | [WiFi]: IP Addr=192. | 168.001.107 |                |
| JI. |                                    |                      | 11          |                |
|     | Signal Intensity<br>Signal Quality |                      |             | - 85%<br>- 85% |
|     |                                    |                      |             |                |

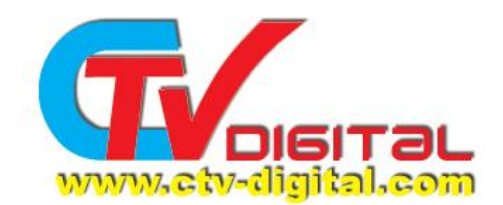

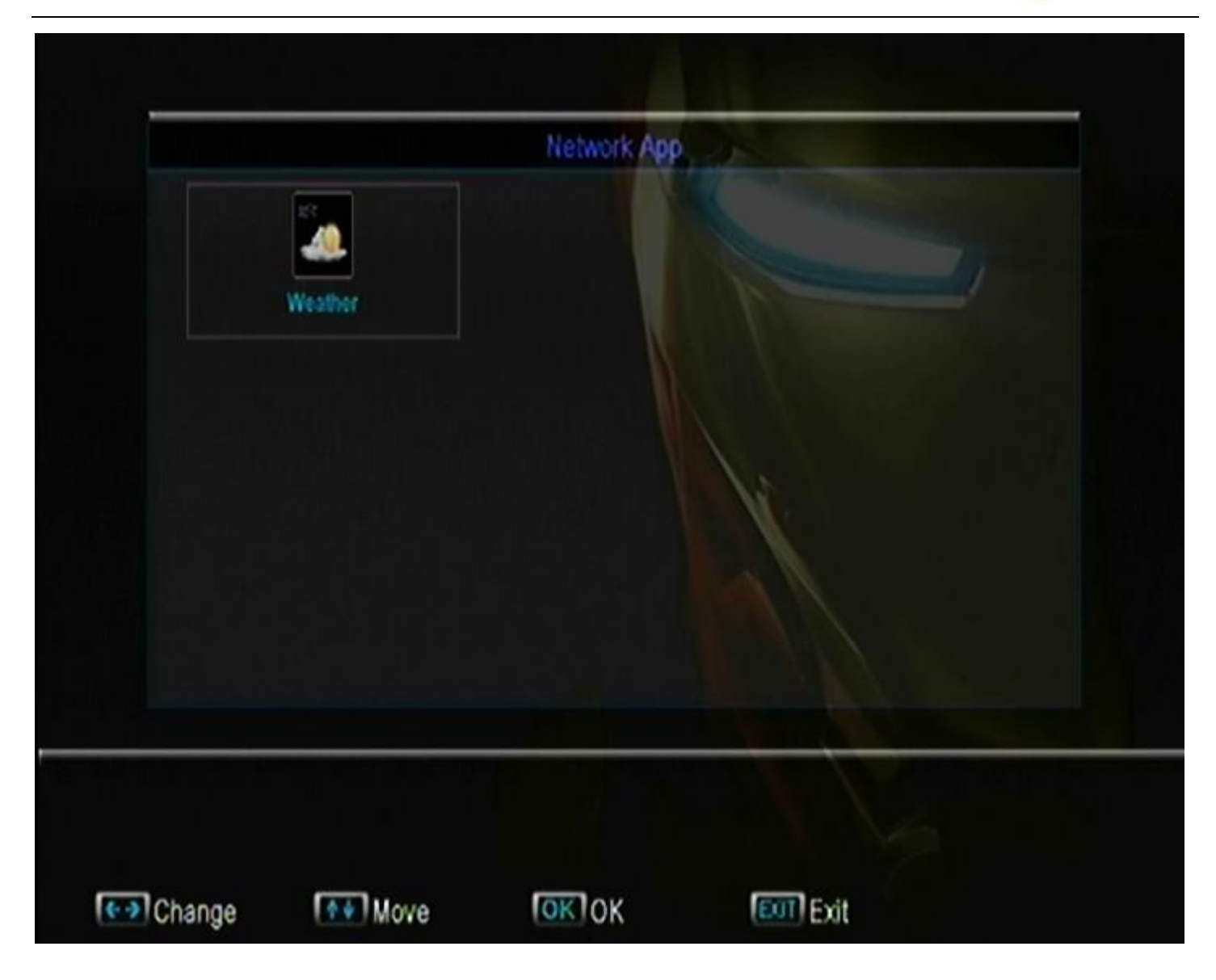

C.GPRS, pls look for the GPRS set file, thanks

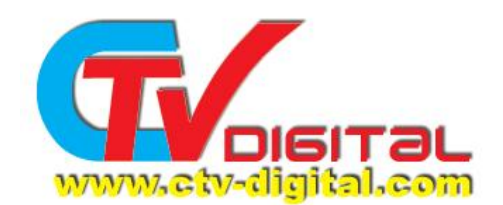

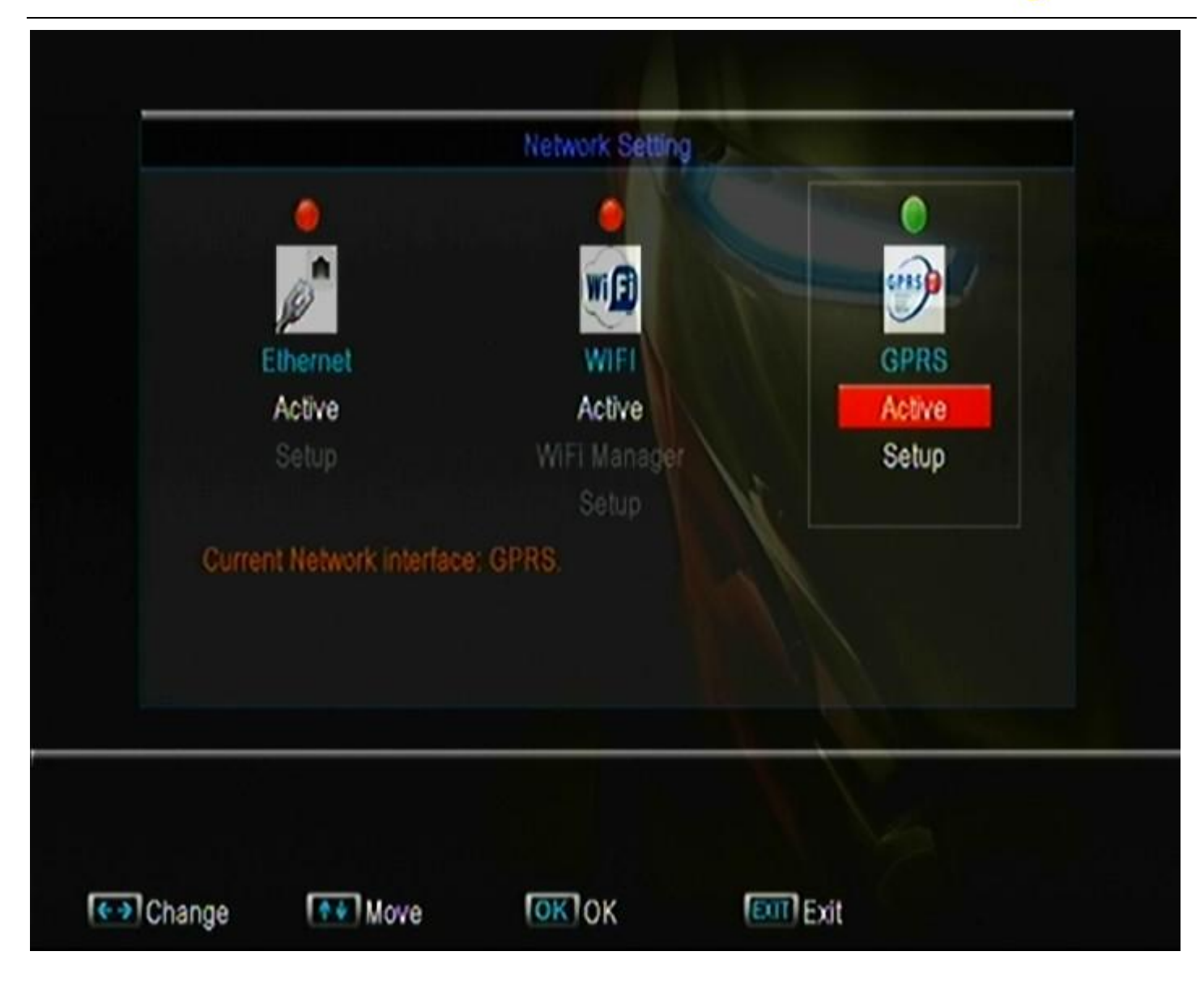

When everything is ready ,then reboot the model again . So the sharing setting is finished .

You can loot at the Manage cccam.cfg, it's online

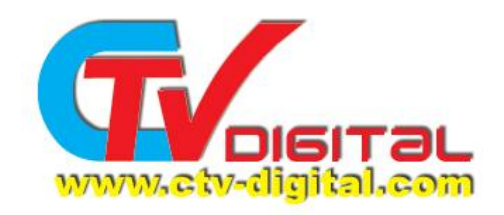

|            |             |          | Manage CCcar     | i.clg    |      |
|------------|-------------|----------|------------------|----------|------|
|            | 1 C: Server | X2IVNo10 | 03 11 <b>270</b> | Online 🥥 | 1    |
|            |             |          |                  |          |      |
|            |             |          | N                |          |      |
|            |             |          |                  | 1.       |      |
|            |             |          |                  | 1        |      |
|            |             |          |                  |          |      |
|            |             |          |                  |          |      |
|            |             |          |                  |          | 17.5 |
| <b>n</b> ( | elete All   | Active   | 🗐 Delete         | DbA 🔲    |      |
|            |             |          | Euil Exit        | Showl    | ide  |

CTV Digital www.ctv-digital.com